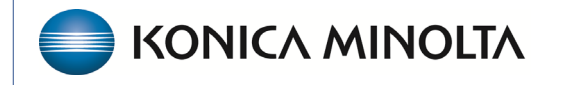

HEALTHCARE IT

# **Exa® PACS/RIS**

# **Feature Summary**

**Billing Setup Menu** 

©2023 Konica Minolta Healthcare Americas, Inc.

# Table of Contents

| Introduction to the Billing Setup Menu |
|----------------------------------------|
| Adjustment Codes                       |
| Billing Codes and Billing Classes      |
| Claims Status                          |
| Collections Process                    |
| Delay Reason Codes                     |
| Billing Providers7                     |
| Provider ID Code Qualifiers            |
| Billing Messages                       |
| CAS Group Codes9                       |
| CAS Reason Codes (CARC) 10             |
| Status Color Codes 10                  |
| Billing Validations 11                 |
| EDI/ERA Templates 11                   |
| EDI Clearinghouse                      |
| Insurance Mapping 12                   |
| Printer Template                       |
| Auto-Billing                           |

## Introduction to the Billing Setup menu

To open the Setup menu, select **Billing** > **Setup**.

#### Select Burger > Billing...

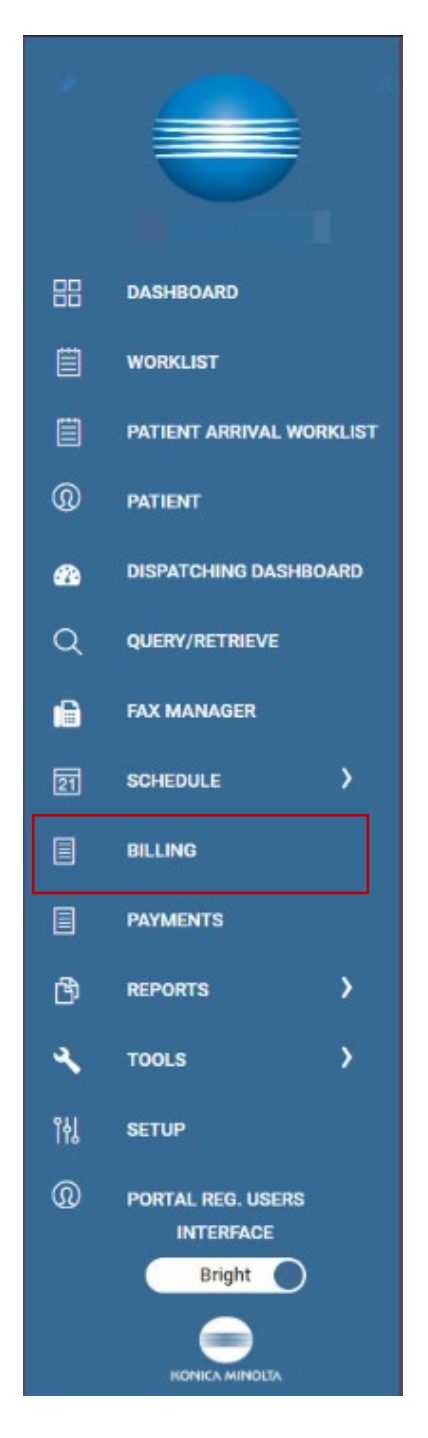

| Studies Claims              | Payments | EOB | Report <del>-</del> | Setup 🕶 | Log <del>-</del> | Log ( |
|-----------------------------|----------|-----|---------------------|---------|------------------|-------|
|                             |          |     |                     |         |                  |       |
| ETUP                        |          |     |                     |         |                  |       |
|                             |          |     |                     |         |                  |       |
| ADJUSTMENT CODES            |          |     |                     |         |                  |       |
| BILLING CODES               |          |     |                     |         |                  |       |
| BILLING CLASSES             |          |     |                     |         |                  |       |
| CLAIM STATUS                |          |     |                     |         |                  |       |
| COLLECTIONS PROCESS         |          |     |                     |         |                  |       |
| DELAY REASONS               |          |     |                     |         |                  |       |
| BILLING PROVIDERS           |          |     |                     |         |                  |       |
| PROVIDER ID CODE QUALIFIERS |          |     |                     |         |                  |       |
| BILLING MESSAGES            |          |     |                     |         |                  |       |
| PAYMENT REASONS             |          |     |                     |         |                  |       |
| CAS GROUP CODES             |          |     |                     |         |                  |       |
| CAS REASON CODES            |          |     |                     |         |                  |       |
| STATUS COLOR CODES          |          |     |                     |         |                  |       |
| BILLING VALIDATIONS         |          |     |                     |         |                  |       |
| EDI/ERA TEMPLATES           |          |     |                     |         |                  |       |
| EDI CLEARINGHOUSES          |          |     |                     |         |                  |       |
| INSURANCE MAPPING           |          |     |                     |         |                  |       |
| PRINTER TEMPLATES           |          |     |                     |         |                  |       |
| AUTO BILLING                |          |     |                     |         |                  |       |

This document describes the items on the Setup menu.

## Adjustment codes

Adjustment codes are used by healthcare providers, insurers, and clearinghouses to explain why a claim or service line was adjusted, rejected, or denied. Codes appear on the claim level adjustment. Exa Billing comes with some adjustment codes, but you can add more as needed. To add a code:

Each code needs a description and an entry type.

Code = Adjustment code nickname/acronym

Description = Name of the adjustment code

Entry Type = Type of adjustment the code will be used for

|                       |    |        |                                 | i Chima Paymenta (DD Report - Swap - L | og = log OH    |               |                  |          |
|-----------------------|----|--------|---------------------------------|----------------------------------------|----------------|---------------|------------------|----------|
|                       |    |        |                                 | 14                                     | BSLOVD         |               |                  |          |
| REMENT CODER          |    | 0006   | DESCRIPTION                     | ENTRY TYPE                             |                | Code *        |                  | Inactive |
| 5 COD25               |    |        |                                 | N                                      | ~              |               |                  |          |
| CLASSES               | 1  | SEDA.  | Swall Balance Debt Adjustmeet   | Recouprover Deb 1                      |                | Description 1 |                  |          |
| 80140                 | 0) | SECA   | Small Balance Credit Adjustment | Ovdt                                   |                | Description * |                  |          |
| TIONS PROCESS         | 1  | PECCUP | Recorpored                      | Recoupreent Debrt                      |                |               |                  |          |
| A90861                | 0  | E9A    | USA Adjustrieva                 | Cwdt                                   |                | Entry Type *  | select 🗸         |          |
| PROVIDENS             | 1  | ERVERC | Fils Recorpored                 | Recouprisest Deck t                    |                |               |                  |          |
| ER ID CODE CRALIFIERS |    |        |                                 |                                        |                |               | select           |          |
| NESSAGUS              |    |        |                                 |                                        |                |               | Credit           |          |
| et accounts           |    |        |                                 |                                        |                |               | Debit            |          |
| 0.P C0058             |    |        |                                 |                                        |                |               | Debit            |          |
| SON CORES             |    |        |                                 |                                        |                |               | Refund Debit     |          |
| OCLOR CODES           |    |        |                                 |                                        |                |               | Recoupment Debit |          |
| RELIDATIONS           |    |        |                                 |                                        |                |               |                  |          |
| TEMPLATES             |    |        |                                 |                                        |                |               |                  |          |
| RINGHOUSES            |    |        |                                 |                                        |                |               |                  |          |
| NEE MARPING           |    |        |                                 |                                        |                |               |                  |          |
| TEMPLATER             |    |        |                                 |                                        |                |               |                  |          |
| LING                  |    |        |                                 |                                        |                |               |                  |          |
|                       |    |        |                                 |                                        |                |               |                  |          |
|                       |    |        |                                 |                                        |                |               |                  |          |
|                       |    |        |                                 |                                        | 1              |               |                  |          |
|                       |    |        |                                 |                                        |                |               |                  |          |
|                       |    |        |                                 |                                        | Storing 5 at 5 |               |                  |          |

## Billing codes and billing classes

You can apply user-specific billing codes and classes to claims to categorize them for easier follow-up and organization. You can also apply colors to claims by class or code.

This is an optional feature.

## Claims status

Claims statuses denote the different stages of processing and reimbursement of claims. You can add, remove, and inactivate claim statuses depending on the claim and claim scenarios.

Some codes come standard with Exa Billing, such as:

- Pending Validation: Claims must meet specific parameters set before billing
- Pending Submission: The claim was successfully validated and is waiting to be sent to the payer.
- Pending Payment: Default status once the claim is submitted. This status will automatically update when the payment is received.
- Paid in Full: Claim has a 0 balance.
- Denied
- Overpayments
- Collections Review
- Claims in Collections

| SETUP                    |     |                  |                          | Studies Claims Payments LOII Report * Setup * Lag * Log OH | CL    | AIMS                     |                   |                |                             |                      |                |
|--------------------------|-----|------------------|--------------------------|------------------------------------------------------------|-------|--------------------------|-------------------|----------------|-----------------------------|----------------------|----------------|
|                          |     |                  |                          | 320 HELOAD                                                 |       | ALL CLAIMS FOLLOW-UP QUE |                   |                |                             |                      |                |
| 40.4.5TMINE DODES        |     | 0006             | DESCRIPTION              | DISPLAY ORDER +                                            |       |                          |                   |                |                             |                      |                |
| BILLING CODES            |     |                  |                          |                                                            | C     | STUDY DATE :             | PAYER TYPE        | BILLING METHOD | CLAIM STATUS                | CLAIM NUMBER         | SUBMITTED DATE |
| BILING CLASSES           | 2   | N                | Pending Validation       |                                                            |       | 02/17/2023 - 05/17/2023  | Al                | All            | ¥ Al                        | ~                    |                |
| GAMSTING                 | 0   | 75               | DentingSummission        | 2                                                          | 1     | a second second second   |                   | 10000          | -                           |                      |                |
| COLLECTIONS PROCESS      | 1   | 19               | Purchgingment            | 3                                                          | 24    | ⊘ ⊟ = 95/02/2023         | Primary Insurance | Paper Claim    | Change Claim Status         | Pending Validation   |                |
| DEL AV REALENS           | 0   | 5                | David                    | -                                                          |       | ∂ 🗄 🖻 05/02/2028         | Primary Insurance | Direct Billing | Change Eiling Code          | Desides Didentities  | 223 0          |
| BILLING PROVIDERS        | 0   | 16               | DiduRe                   | 5                                                          | 0     | / E E 05/02/2023         | Primary Insurance | Direct Billing | Change Billing Close        | Pending Submission   | 223            |
| NERVICE IN COLUMN STREET | 0   | 9°               | Doer Payment             | 6                                                          | I .   | 0000                     |                   |                | change billing class        | Pending Payment      |                |
| BILLING MEDIAGES         | 0   | 98               | Od Actions Rodow         | 7                                                          |       |                          |                   |                | Change Billing Payer Type 1 | Denied               |                |
| PROVIDENT INLASSING      | 0   | 90               | Dam #Gillestore          | 8                                                          |       |                          |                   |                | Edit Claim                  | Paid In Full         |                |
| CAS DECEP CENES          | 03  | Tellar           | Tellert Balance          |                                                            |       |                          |                   |                | Delete Claim                | Over Payment         |                |
| CAS INVESTIGATION CORES  | 0 3 | 51u              | File Insurance           | 12                                                         |       |                          |                   |                | Claim Inquiry               | Collections Review   |                |
| PROVIDE COLOR COLORS     | 0.2 | E.Box            | FitzTourskay             |                                                            |       |                          |                   |                | Patient Claims              | Claim in Collections |                |
| LEVERA LEMPLATES         | 1 2 | 1/Ter            | File Territory           | 0                                                          | 1     |                          |                   |                | Patient Claim Log           | Patient Balance      |                |
| EDI OLEARIN SHOUSES      | 1.3 | N/5              | hex Petert Diferce       | π                                                          |       |                          |                   |                | Split Claim                 |                      |                |
| NELEVANCE ENVEYING       | 0 1 | 10 <sup>09</sup> | Insurance Over Payment   | 14                                                         |       |                          |                   |                | View Documents              |                      |                |
| PRINTER TEMPLICIES       | 2.2 | P1130            | Potent Gree Payment      | 15                                                         |       |                          |                   |                | View Reports                |                      |                |
| AUTO BLUND               | 0   | 8                | Dejected                 | 16                                                         |       |                          |                   |                | Add Follow-up               |                      |                |
|                          | 0   | 14               | Puncing address/acgament | 17                                                         |       |                          |                   |                |                             |                      |                |
|                          | 0   | R                | Bates sported            | 18                                                         |       |                          |                   |                |                             |                      |                |
|                          | 0   | GH               | Detold                   | 14                                                         |       |                          |                   |                |                             |                      |                |
|                          | 0   | A4-              | Grill Part a Ny Pale     | 2                                                          |       |                          |                   |                |                             |                      |                |
|                          |     |                  |                          |                                                            | 10.00 |                          |                   |                |                             |                      |                |

You can view statuses by right-clicking a claim

# Collections

You can use the Collections feature to automatically send patient-responsible claims to collections based

| Collections Review          | Criteria                                                |
|-----------------------------|---------------------------------------------------------|
| Multi select at least one o | ption                                                   |
| Change claim statu          | s to Collections Review if no payment is applied to the |
| patients account            | days after statements are sent                          |
| 🗆 Change claim statu        | s to Collections Review if no payment is applied to the |
| patient account wit         | hin days of the last patient payment                    |
| Claim Balance               |                                                         |
| When not selected claim t   | palances will remain                                    |

on specified parameters. You can modify how the statement is sent, and select to automatically write off claims when in collections.

## Delay reason codes

Delay reason codes provide information to both healthcare providers and insurance companies as to why claims submitted to an insurance company were delayed or denied.

| SETUP                       |            |        |      |                                                                                        |  |  | Setup + Log + |        |
|-----------------------------|------------|--------|------|----------------------------------------------------------------------------------------|--|--|---------------|--------|
|                             |            |        |      |                                                                                        |  |  | ADD           | RELOAD |
| ADJUSTMENT CODES            |            | ACTIVE | CODE | DESCRIPTION                                                                            |  |  |               |        |
| BILLING CODES               |            | Al 👻   |      |                                                                                        |  |  |               |        |
| BILLING CLASSES             | 0          | ~      | 1    | Proof of eligibility unknown or unavailable                                            |  |  |               |        |
| CLAIM STATUS                | 0          | ~      | 10   | Administration Delay in the Prior Approval Process                                     |  |  |               |        |
| COLLECTIONS PROCESS         | 0          | ~      | 11   | Other                                                                                  |  |  |               |        |
| DELAY REASONS               | 0          | ~      | 15   | Natural Disaster                                                                       |  |  |               |        |
| BILLING PROVIDERS           | 0          | ~      | 2    | Litigation                                                                             |  |  |               |        |
| PROVIDER ID CODE QUALIFIERS | 0          | *      | 3    | Authorization Delays                                                                   |  |  |               |        |
| BILLING MESSAGES            | 0          | ~      | 4    | Delay In Certifying Provider                                                           |  |  |               |        |
| PAYMENT REASONS             | 0          | ~      | 5    | Delay in Supplying Billing Forms                                                       |  |  |               |        |
| CAS GROUP CODES             | 0          | ~      | 6    | Delay in Supplying Custom-made Appliances                                              |  |  |               |        |
| CAS REASON CODES            | D          | ~      | 7    | Third Party Pinnession Dalas                                                           |  |  |               |        |
| STATUS COLOR CODES          | 0          | 2      | 8    | Datas in Elisibility Datamination                                                      |  |  |               |        |
| BILLING VALIDATIONS         | A          |        | 0    | Denty in Englishing Determination                                                      |  |  |               |        |
| EDI/ERA TEMPLATES           | <i>u</i> : | Ŷ      | , v  | unginal claim Rejected or Lieffied Dae to a Reason Unrelated to the billing Limitetion |  |  |               |        |
| EDI CLEARINGHOUSES          |            |        |      |                                                                                        |  |  |               |        |
| INSURANCE MAPPING           |            |        |      |                                                                                        |  |  |               |        |
| PRINTER TEMPLATES           |            |        |      |                                                                                        |  |  |               |        |
| AUTO BILLING                |            |        |      |                                                                                        |  |  |               |        |
| ĺ                           |            |        |      |                                                                                        |  |  |               |        |

## **Billing providers**

A *billing provider* (or *rendering provider* or *billing entity*) is a healthcare professional or organization submitting the reimbursement claim to the insurance company or payer.

| Name *           |        | Inactive            | NPI No. *<br>Taxonomy Code * |        |                     |
|------------------|--------|---------------------|------------------------------|--------|---------------------|
| Federal Tax ID * |        |                     |                              |        |                     |
| ddress Info      |        |                     | Pay To Address               |        |                     |
| Contact Name *   |        | ]                   | Address1                     |        |                     |
| Address1 *       |        |                     | Address2                     |        |                     |
| Address2         |        |                     | City/State/ZIP *             | Select | ✓ ZIP Code ZIP Plus |
| City/State/ZIP * | Select | ▼ ZIP Code ZIP Plus | Phone                        |        |                     |
| Phone *          |        |                     | Fax                          |        |                     |
| ax *             |        |                     | Email                        |        |                     |
| Email            |        |                     |                              |        |                     |
| Neb URL          |        |                     |                              |        |                     |
|                  |        |                     |                              |        |                     |

This screen corresponds to box 33 on the CMS 1500 claim form

### Box 1 (upper-left)

- Enter the name of the billing provider
- The code is an internal nickname or acronym given to each provider
- Short description can be the same as the name
- Federal Tax ID is a 9-digit number

### Box 2 (upper-right)

- NPI number
- Taxonomy

#### Box 3 (lower-left)

• Basic contact information for the site

### Box 4 (lower-right)

• A Pay To Address specifies where to send payments for the provider (if different than the address entered in Box 3, i.e., PO Box or Lock Box)

# Provider ID code qualifiers

A 2-digit provider ID code qualifier is a code used in electronic transactions, particularly in healthcarerelated transactions, to indicate the type or format of the identification number used for a provider.

| Qualifier Code * | Inactive |
|------------------|----------|
| Description *    |          |
|                  |          |

## **Billing messages**

Billing messages appear on the patient statement and can be entered into each of the fields below.

|   | CODE        | DESCRIPTION |
|---|-------------|-------------|
|   |             |             |
| 0 | collections |             |
| 0 | >120        |             |
| 0 | 91-120      |             |
| 0 | 61-90       |             |
| 0 | 31-60       |             |
| 0 | 0-30        | test        |
|   |             |             |

#### Example:

| MACLEMENT          | LLING                       |                  |                              |                        |                      |
|--------------------|-----------------------------|------------------|------------------------------|------------------------|----------------------|
| (222)255-65        | 10 57201                    |                  |                              |                        | STATEMENT            |
|                    |                             |                  |                              | Pay                    | this amount: \$25.00 |
|                    |                             |                  |                              | Statem                 | ent Date: 06/07/2023 |
|                    |                             |                  |                              |                        | Patient: 1234321     |
|                    |                             |                  |                              |                        | Test, Barry          |
| Test, Barry        |                             |                  |                              |                        |                      |
| 101 main st        |                             |                  |                              |                        |                      |
| lake charles       | SC 12321                    |                  |                              |                        |                      |
|                    |                             |                  |                              |                        |                      |
|                    | PLE                         | ASE DETACH AND I | RETURN TOP PORTION WITH      | H YOUR PAYMENT         |                      |
| Encounter          | Date                        | Code             | Description                  |                        | Amount               |
| 22                 | 04/18/2023                  | 74176            | CT ABD & PELVIS W/O CONTRAST |                        | \$175.00             |
| 22                 | 05/18/2023                  | Adj              | AARP MEDICARE COMPLETE       |                        | \$75.00 CR           |
|                    |                             |                  | Encounter Total              |                        | \$25.00              |
|                    |                             |                  | Statement Total              |                        | \$25.00              |
| Current<br>\$25.00 | Over 30 Days                | Over 60 Days     | Over 90 Days                 | Over 120 Days          | Balance<br>\$25.00   |
|                    | in full We accept major con | di cash          |                              | MAKE CHECKE BAYARIE TO |                      |
| Poloson in due i   | inter, we accept ingoing    | un caras.        |                              | POKITDOK               |                      |
| Balance is due     |                             |                  |                              | 101 TEST BILLING       |                      |
| Balance is due     |                             |                  |                              | NASHVILLE IN 37201     |                      |
| Balance is due     |                             |                  |                              |                        |                      |
| Balance is due     |                             |                  | test                         |                        |                      |
| Balance is due     |                             |                  | tet                          |                        |                      |
| Balance is due     |                             |                  | test                         |                        |                      |
| Balance is due     |                             |                  | test                         |                        |                      |
| Balance is due     |                             |                  | test                         |                        |                      |

## Payment reasons

Payment reasons help identify the type of payment on the claim.

| Reasons *     | Inactive |
|---------------|----------|
| Description * |          |
|               |          |
|               |          |

|   |   | REASONS   | DESCRIPTION |
|---|---|-----------|-------------|
|   |   |           |             |
| 0 | 1 | Сорау     | Сорау       |
| 0 | Û | Insurance | Insurance   |
| 0 | 0 | Self      | Self        |
|   |   |           |             |

## CAS group codes

Claim adjustment segment (CAS) group codes are two-digit alpha-character codes used by insurance companies to assign responsibility for adjustment amounts taken on a claim or service line.

|   |    | CODE | NAME | DESCRIPTION                |
|---|----|------|------|----------------------------|
|   |    |      |      |                            |
| 0 | Ū  | PI   | PI   | Payer Initiated Reductions |
| Ø | 1  | PR   | PR   | Patient Responsibility     |
| Ø | Ш  | AO   | OA   | Other Adjustment           |
| Ø | ١. | со   | со   | Contractual Obligation     |
|   |    |      |      |                            |

You can add, remove, or inactivate CAS group codes.

| Code *        | Inactive |
|---------------|----------|
| Name *        |          |
| Description * |          |
|               |          |
|               |          |

## CAS reason codes (CARC)

Claim adjust reason codes pair with CAS group codes. CARC codes explain why there is a difference between the total billed amount and the paid amount.

You can add, delete, or inactivate CARC codes.

| Code *        | Inactive |
|---------------|----------|
| Description * |          |
|               | ·        |

## Status color codes

You can configure custom color codes for various processes in Exa Billing for increased organization and structure for claims, payments, and study types.

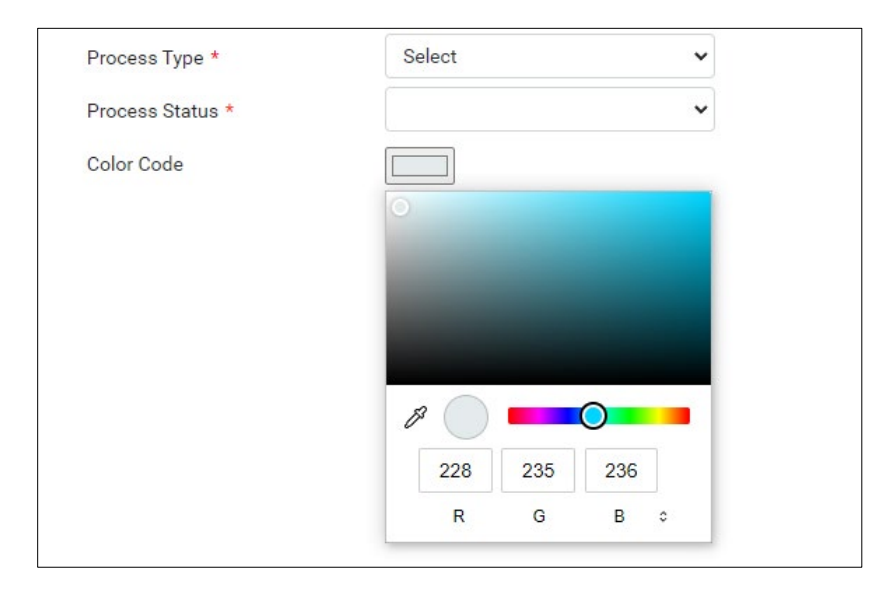

## **Billing validations**

You can select which information on claims is validated for inclusion before submitting.

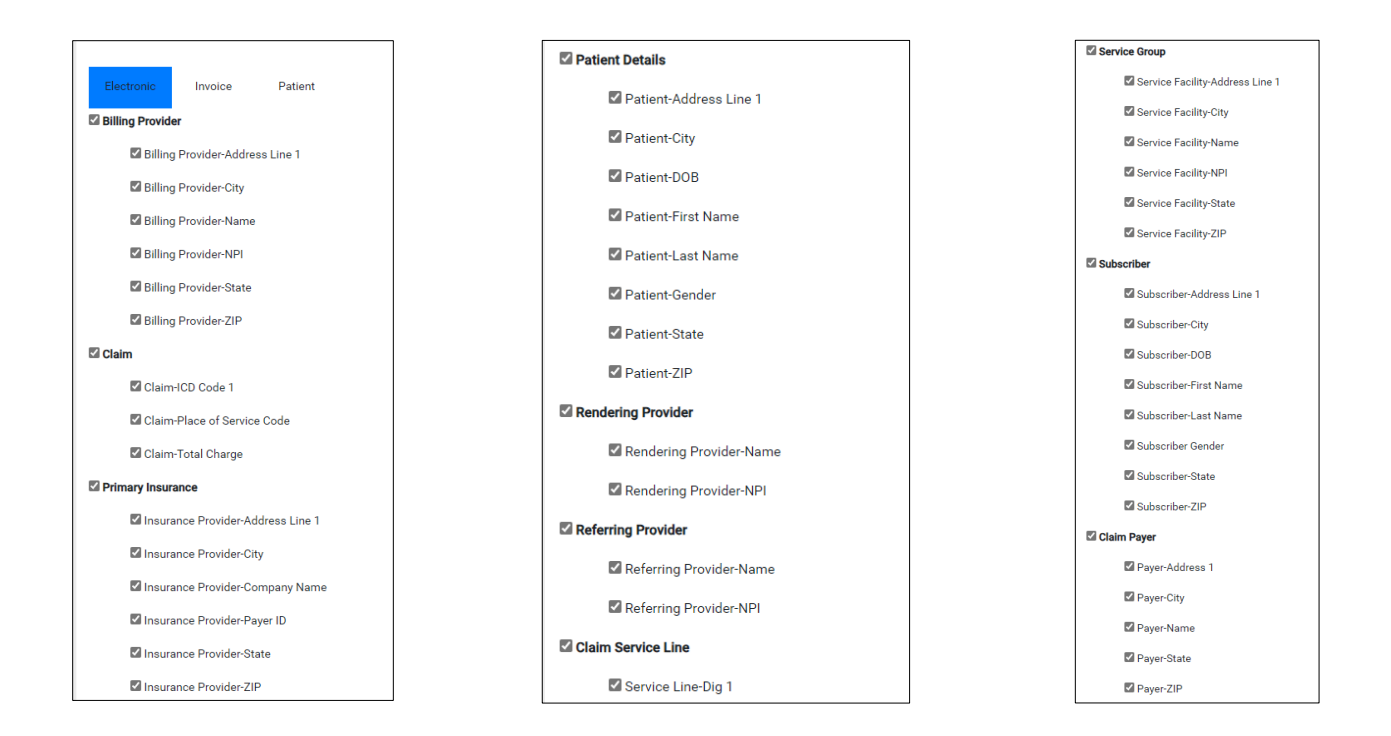

# EDI/ERA templates

Exa Billing provides default EDI and ERA templates.

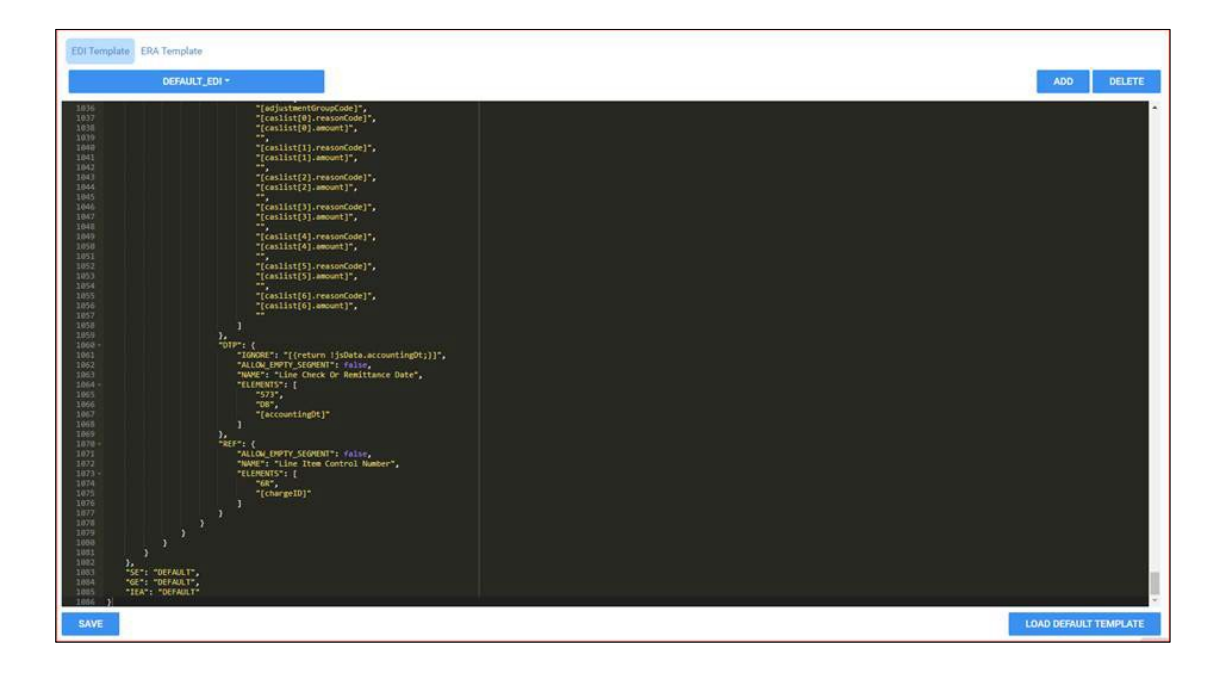

## EDI clearinghouse

Exa Billing offers several options to submit electronic claims with EDI clearinghouses:

- Using an SFTP portal
- Downloading an 837 file from Exa Billing and upload it into a clearinghouse portal
- Downloading an 835 payment file

## Insurance mapping

| Insurance Name *                             | CIGNA                          |   |  |  |
|----------------------------------------------|--------------------------------|---|--|--|
| Insurance Code *                             | CIGNA                          |   |  |  |
| Billing Method *                             | Electronic Billing             | ~ |  |  |
| Claim Clearinghouse *                        | Select                         | ~ |  |  |
| EDI Code                                     |                                | ~ |  |  |
| Claim File Indicator Code                    |                                |   |  |  |
| Print Name In Claim Form                     | Print Name In Claim Form       |   |  |  |
| Print Signature On File for Paper Claim Form |                                |   |  |  |
| Print Billing Provider Addres                | Print Billing Provider Address |   |  |  |
|                                              |                                |   |  |  |
|                                              |                                |   |  |  |

You can configure the billing method used by each insurance payer. Billing methods include:

- Direct Billing Invoice
- Electronic Billing Claims are submitted through EDI
- Paper Claim Claims are submitted through a paper CMS1500 form
- Patient Payment Patients receive their bills through the statement process

Another indicator listed on the screen is the EDI code.

| Definition            | Equivalent Code submitted by EXA | Used?    |
|-----------------------|----------------------------------|----------|
| Attorney              | AT                               |          |
| Automobile            | AM                               |          |
| Blue Cross            | BL                               | Yes      |
| Commercial            | СІ                               | Yes      |
| HMO Medicare Risk     | 16                               | Yes      |
| M DMERC               | DMERC                            | No - DME |
| Medicaid              | MC                               | Yes      |
| Medicare              | MB                               |          |
| Railroad MC           | MB                               |          |
| Worker's Compensation | WC                               |          |
| X Champus             | СН                               |          |
| Y Facility            | YFAC                             |          |

Print Billing Provider Address

The Print Billing Provider Address checkbox controls where claims are sent. If the user has a lock box or P.O. Box for their payments, clear the checkbox.

## **Printer templates**

Printer templates are loaded into Exa Billing, and they can be customized to meet billing submission needs.

|   |    | TEMPLATE NAME       | TEMPLATE TYPE       |
|---|----|---------------------|---------------------|
|   |    |                     | All                 |
| Ø | Ū. | Red form            | Paper Claim (RED)   |
| Ø | Ū  | Invoice Template    | Direct Invoice      |
| Ø | Ū  | Patient Invoice     | Patient Invoice     |
| O | Ū  | Black & White Final | Paper Claim (B & W) |
|   |    |                     |                     |

## Auto-Billing

Auto-Billing allows you to automatically allow studies that are completed/closed (based on your internal workflows and criteria) that would normally fall in "ready to bill" to have a claim submitted. You can set up multiple auto-billing jobs based on criteria including study status, facility, modality, service code, insurance provider payer types, and insurance providers. You must enter a description for each auto-billing job you create. You also can identify what claim status you would like to use.

| Description * Study Status * |                        | Results in Claim Status * | Pending Validation | Inactive | SAVE | SAVE & CLU |
|------------------------------|------------------------|---------------------------|--------------------|----------|------|------------|
| ⊖ Is ⊖ Is Not                | Scheduled (SCH)        | • +                       |                    | * B      |      |            |
| Facilities                   |                        |                           |                    | *        |      |            |
| ⊖ Is ⊖ Is Not                | Access (AC)            | • +                       |                    | *        |      |            |
| Modalities                   |                        |                           |                    |          |      |            |
| ⊖ Is ⊖ Is Not                | Bone Densitometry (BD) | • +                       |                    | *        |      |            |
| Service Codes                |                        |                           |                    | *        |      |            |
| ⊖ Is ⊖ Is Not                |                        | * +                       |                    | * B      |      |            |
| Insurance Provider P         | ayer Types             |                           |                    | *        |      |            |
| ⊖ ls ⊖ ls Not                | [                      | * +                       |                    | *        |      |            |
| Insurance Providers          |                        |                           |                    |          |      |            |
| ⊖ Is ⊖ Is Not                |                        | +                         |                    | *        |      |            |